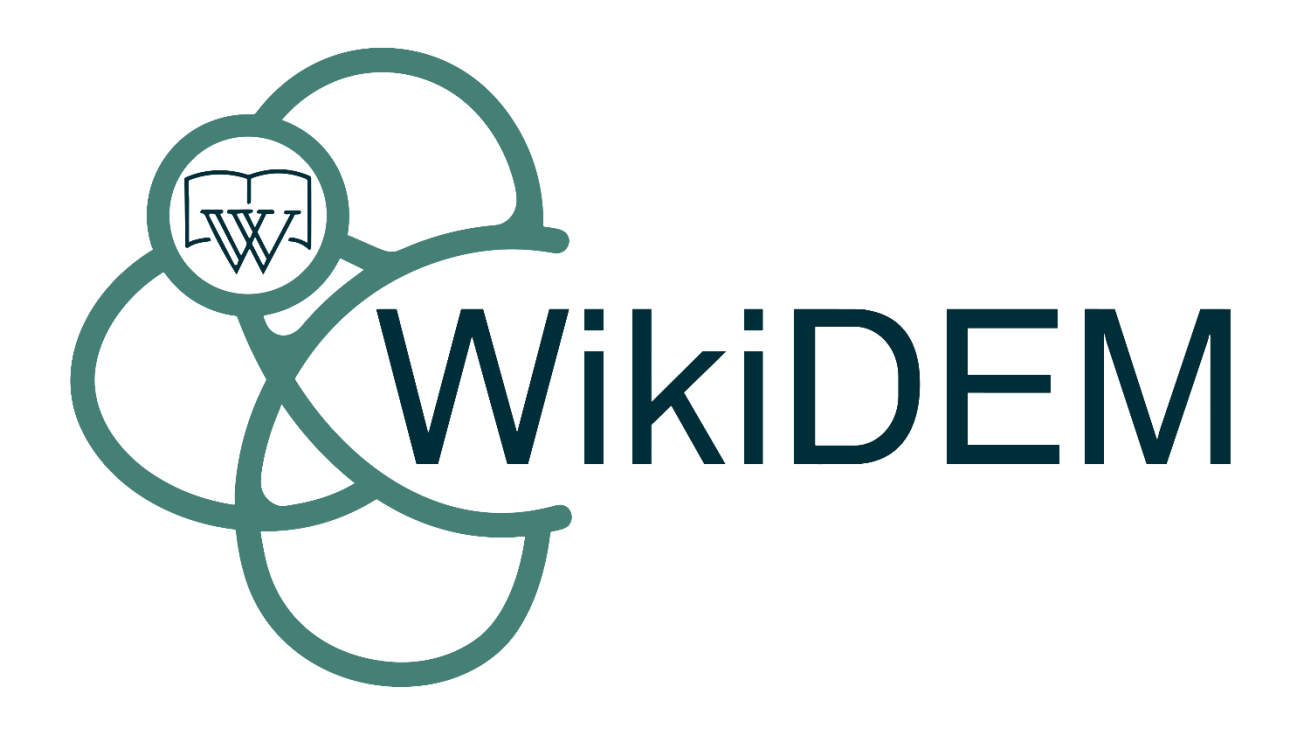

MANUAL DE USUARIO

Naomi Arriagada Vicuña

# Índice

| 1. | In  | itroducción a WikiDEM           | .3 |
|----|-----|---------------------------------|----|
|    | 1.1 | Barra superior o banner         | .3 |
|    | 1.2 | Funciones de usuario            | .3 |
|    | 1.3 | Funciones principales           | .5 |
| 2. | In  | troducción para administradores | 10 |

## 1. Introducción a WikiDEM

WikiDEM es parte de los módulos de SIGEM-UV: Sistemas de Información y Gestión de Equipamiento Médico de la Universidad de Valparaíso. Esta enciclopedia tiene la misión de entregar conocimiento gratuito, libre y de calidad sobre los distintos dispositivos y equipos médicos que existen.

Este documento es un tutorial para guiar a las personas que deseen colaborar con la creación, edición y moderación de artículos.

#### 1.1 Barra superior o banner

Esta barra contiene funciones que aplican a todo el sitio. El primer botón "**SIGEM-UV**" es un hipervínculo para volver a la página de SIGEM-UV. El segundo botón "**Cambios Recientes**" enlista las páginas que han sido modificadas recientemente con fecha, nombre del artículo, y usuario que realizo los cambios. El botón "**Ficheros**" lleva a un administrador de archivos multimedia de la página completa, aquí puedes subir y modificar archivos en las carpetas del servidor. El botón "**Índice**" enlista todas las páginas de artículos disponibles en WikiDEM. El botón "**Volver al módulo**" es un hipervínculo a la presentación del módulo en SIGEM-UV. Dentro de esta página puedes hacer clic en el botón "**Ir a la Wiki**" para entrar al sitio. Por último, tenemos el botón "**Módulos SIGEM-UV**" un atajo para visualizar todos los módulos de SIGEM-UV.

| () SIGEM-UV                                      | Cambios recientes | Ficheros | ↓ <sup>A</sup> Índice | 🛱 Volver al módulo | III Módulos SIGEM-UV |
|--------------------------------------------------|-------------------|----------|-----------------------|--------------------|----------------------|
| Conectado como: A Naomi Arriagada (adminsupremo) | Buscar            |          | ₽ 4<br>;<br>[+ 1      | Actualizar perfil  |                      |

Fig 1. Ubicación de la barra superior o banner de la página.

#### 1.2 Funciones de usuario

Estas funciones se muestran permanentemente en el encabezado de la página. Si te encuentras desconectado se verán los botones "**Conectarse**" y "**Registrarse**" a la derecha del logo y arriba del cuadro de búsqueda.

|         |                                                                          |                                      | + Registrarse                                                                               |
|---------|--------------------------------------------------------------------------|--------------------------------------|---------------------------------------------------------------------------------------------|
| WikiDEM |                                                                          | Buscar                               | ٩                                                                                           |
| Login   | s de identificación para abrir una sesión. Necesitas tener las cookies a | activadas para identificarte.        | 1<br>1<br>1<br>1<br>1<br>1<br>1<br>1<br>1<br>1<br>1<br>1<br>1<br>1<br>1<br>1<br>1<br>1<br>1 |
|         | Conectarse<br>Usuario<br>Contraseña                                      |                                      | ↑<br>                                                                                       |
|         | Aun no tienes cuenta? Consigue una: Registrarse                          | rse                                  |                                                                                             |
|         | crias omuaou lu contrabenar consigue una nueva. Establecer nue           | intro.txt - Última modificación: 202 | 3/11/07 20:19 por 🚢 Naomi Arriagada                                                         |

Fig 2. Página de inicio de sesión o login.

| Registro como nuevo usua                                                                                             | io                                                                                                    |            |
|----------------------------------------------------------------------------------------------------|----------------------------------------------------------------------------------------------------|------------|
| Completa toda la información del formulario para crear un nuevo usua<br>ha de ser un nombre válido según 😴 pagename. | o en este wiki. Asegúrate que escribes una dirección de e-mail válida puesto que allí se enviará tu contraseña. El nombre de usuark | D          |
|                                                                                                    | Registrarse                                                                                                    |            |
|                                                                                                    | Usuario                                                                                                    | 5          |
|                                                                                                    | Contraseña                                                                                                    | 5          |
|                                                                                                    | otra vez                                                                                                    | $\uparrow$ |
|                                                                                                    | Nombre real                                                                                                    |            |
|                                                                                                    | E-Mail                                                                                                    |            |
|                                                                                                    | Registrarse                                                                                                    |            |
| L                                                                                                    | intro txt - Última modificación: 2023/11/07 20:19 por 🌲 Naomi Arriag                                                                | ada        |
|                                                                                                    |                                                                                                    |            |

Fig 3. Página de registro.

Cuando estas conectado aparecerán las funciones "Actualizar perfil" y "Desconectarse".

Actualizar perfil te permitirá cambiar tu nombre real, e-mail, y la contraseña. También si lo deseas puedes eliminar tu cuenta.

|                                                                                                    |                                                                                                  | _ |
|----------------------------------------------------------------------------------------------------|--------------------------------------------------------------------------------------------------|---|
| Actualiza el perfil de tu cuenta<br>sólo necesitas completar aquellos campos que guieres cambiar. No puede | a de usuario                                                                                     |   |
| · · · · · ·                                                                                                | Perfil del usuario                                                                               |   |
|                                                                                                    | Usuario adminsupremo                                                                             |   |
|                                                                                                    | Nombre real                                                                                      |   |
|                                                                                                    | E-Mail                                                                                           |   |
|                                                                                                    | Nueva contraseña                                                                                 |   |
|                                                                                                    | otra vez 🖉                                                                                       |   |
|                                                                                                    | Confirma tu contraseña actual                                                                    |   |
|                                                                                                    |                                                                                                  |   |
|                                                                                                    | Guardar Restablecer                                                                              |   |
| -                                                                                                    | Eliminar Cuenta                                                                                  |   |
|                                                                                                    |                                                                                                  |   |
|                                                                                                    | <ul> <li>Deseo eliminar mi cuenta de este wiki.</li> <li>Esta acción es irreversible.</li> </ul> |   |
|                                                                                                    | Confirma tu contraseña actual                                                                    |   |
|                                                                                                    | Elimina Mi Cuenta                                                                                |   |
|                                                                                                    | user/adminsupremo.txt - Última modificación: 2023/12/05 11:49 por 🛓 Naomi Arriagada              |   |
|                                                                                                    |                                                                                                  | _ |

Fig 4. Funcion para actualizar datos.

### 1.3 Funciones principales

Estas funciones son las más importantes del sitio, son las que permiten actuar sobre un artículo en específico. Las funciones se encuentran en un recuadro flotante ubicado a la derecha de la página. Al pasar el cursor por encima se despliega el texto de cada botón.

Para editar una página debes estar registrado y conectado, el sitio principal y la política de la página solo pueden ser editados por un **administrador**. Para entrar en modo edición se debe hacer clic en el menú flotante ubicado a la derecha de la página.

| Envenidos Biomédicos y Biomédicas!      Sure y de calidad sobre los distintos dispositivos y equipos médicos que existen.      Ios temas más desafiantes para cualquier Ingeniero Biomédico es conocer al equipo al cual se "enfrenta", considerando o<br>a que un estudiante o un profesional pueda conocertos y comprendentos todos.      IDEM se toma principalmente los equipos listados como prioridad por la OMS en el sistema © MeDeviS y se les complem                                                                                                    | Buscar<br>I de Valparaíso. Esta enciclopedia tiene la mi<br>que existen a nivel mundial más de 2 millone | sión de entregar conocimiento |
|----------------------------------------------------------------------------------------------------|----------------------------------------------------------------------------------------------------|-------------------------------|
| envenidos Biomédicos y Biomédicas!<br>En es parte de los módulos de SIGEM-UV. Sistemas de Información y Gestión de Equipamiento Médico de la Universidad<br>), libre y de calidad sobre los distinitos dispositivos y equipos médicos que existen.<br>el os temas más desafiantes para cualquier Ingeniero Biomédico es conocer al equipo al cual se "enfrenta", considerando o<br>se que un estudiante o un profesional pueda conocerios y comprenderos todos.<br>IDEM se toma principalmente los equipos listados como prioridad por la OMS en el sistema © MeDevIS y se les complen | l de Valparaiso. Esta enciclopedia tiene la mi<br>que existen a nivel mundial más de 2 millone           | sión de entregar conocimiento |
| o, libre y de calidad sobre los distintos dispositivos y equipos médicos que existen.<br>e los temas más desafiantes para cualquier Ingeniero Biomédico es conocer al equipo al cual se "enfrenta", considerando o<br>ble que un estudiante o un profesional pueda conocertos y comprenderios todos.<br>IDEM se toma principalmente los equipos listados como prioridad por la OMS en el sistema © MeDevIS y se les complen                                                                                                    | que existen a nivel mundial más de 2 millone                                                             | s de modelos de DDMM es       |
| tiDEM se toma principalmente los equipos listados como prioridad por la OMS en el sistema 🕲 MeDevIS y se les complem                                                                                                    |                                                                                                    |                               |
| ros biomedicos un lugar donde encontrar aspecios generales y específicos del dispositivo generico que esta buscando, d                                                                                                    | menta con información bibliográfica con el fin<br>de manera rápida y siempre disponible.                 | de entregarle a la comunidad  |
| La página está actualmente en etapa de desarrollo, por lo que no existe info<br>dispositivos médicos. En caso de querer colaborar con la creación de conter<br>página.                                                                                                    | ormación (aún) de todos los<br>nido por favor leer la Política de la                                     |                               |
| a tabla puedes encontrar listados de dispositivos médicos ordenados según su tipo:                                                                                                    |                                                                                                    |                               |
| TIPOS DE DISPOSITIVOS MÉDICOS                                                                                                    |                                                                                                    |                               |

Fig 5. Para editar debes registrarte o conectarte con tu nombre de usuario y contraseña.

| Equinos de l                                                                                                    | Monito                                                                                                    | rización Hemodinámica Invasiva                                                                                                    |                                                                                                    | Tabla de Contenidos     A     Equipos de Monitorización                                                                   |
|----------------------------------------------------------------------------------------------------|----------------------------------------------------------------------------------------------------|----------------------------------------------------------------------------------------------------|----------------------------------------------------------------------------------------------------|----------------------------------------------------------------------------------------------------|
| Equipos de l                                                                                                    |                                                                                                    |                                                                                                    |                                                                                                    | Hemodinámica Invasiva                                                                                                    |
| 101                                                                                                    | 1005                                                                                                    | Trans durates de secolés estadot                                                                                                    |                                                                                                    | <ul> <li>Historia</li> </ul>                                                                                              |
| NOM                                                                                                    | IBRE                                                                                                    | Transductor de presión artenal                                                                                                    |                                                                                                    | <ul> <li>Principio de funcionamiento</li> </ul>                                                                           |
| USO                                                                                                    |                                                                                                    | Medicion                                                                                                    |                                                                                                    | <ul> <li>La galga extensiométrica y el</li> </ul>                                                                         |
| EMD                                                                                                    | N ASOCIADO                                                                                                    | Z12030203 BLOOD PRESSURE MONITORING INSTRUMENTS->Z1203020301 INVASIVE<br>BLOOD PRESSURE MONITORING INSTRUMENTS                                                                                                    |                                                                                                    | puente de Wheatstone     Resonancia                                                                                       |
| CAPI                                                                                                    | ITAL                                                                                                    | SI                                                                                                    |                                                                                                    | <ul> <li>Amortiguamiento</li> </ul>                                                                                       |
| REU                                                                                                    | SABLE                                                                                                    | CUENTA CON VERSION DESECHABLE Y REUSABLE                                                                                                    |                                                                                                    | <ul> <li>Componentes</li> </ul>                                                                                           |
| UNIE<br>MÉD                                                                                                    | DAD DE ATENCIÓ                                                                                                    | N UCI, Emergencias, Cirugía General, Cirugía Especializada, Tratamiento Especializado                                                                                                    |                                                                                                    | Canula intra-arterial     Transductor                                                                                     |
| TIPO                                                                                                    | DDMM                                                                                                    | Equipos de monitoreo                                                                                                    |                                                                                                    | <ul> <li>Sistema de infusion/lavado</li> </ul>                                                                            |
| Descripción de                                                                                                    | el dispos                                                                                                    | itivo                                                                                                    | Edita                                                                                                    | Editar esta página<br>Revisiones antiguas                                                                                 |
| Descripción de<br>La monitorización hemodinámic                                                                                                    | el dispos<br>ca invasiva implic                                                                                                    | itivo<br>a el uso de dispositivos médicos para medir directamente la presión sanguínea, la función cardía                                                                                                    | Edita<br>ca y otros parámetros                                                                             | Editar esta página<br>Revisiones antiguas<br>Enlaces a esta página                                                        |
| Descripción de<br>La monitorización hemodinámic<br>relacionados con la circulación<br>en monitores.                                                                                                    | el dispos<br>ca invasiva implic<br>sanguínea. El tra                                                                                                    | itivo<br>a el uso de dispositivos médicos para medir directamente la presión sanguínea, la función cardía<br>nsductor de presión arterial convierte la presión arterial o venosa en señales eléctricas que se pr                                                                                                    | Edita<br>ca y otros parámetros<br>Jeden visualizar y registra                                              | Editar esta página<br>Revisiones antiguas<br>Enlaces a esta página<br>Suscribirse a cambios de la página                  |
| Descripción de<br>La monitorización hemodinámic<br>relacionados con la circulación<br>en monitores.<br>La medición de la presión arterí<br>Aunque no está exenta de riesg                                                                                                    | el dispos<br>ca invasiva implic<br>sanguínea. El tra<br>ial invasiva (IABF<br>gos, tiene varias v                                                                                                    | Itivo<br>a el uso de dispositivos médicos para medir directamente la presión sanguínea, la función cardía<br>nsductor de presión arterial convierte la presión arterial o venosa en señales eléctricas que se pu<br>por sus siglas en inglés) se considera a menudo el estándar de oro de la medición de la presión<br>rentajas sobre la medición de presión arterial no invasiva (NIBP):                                                                                                    | Edita<br>ca y otros parámetros<br>ueden visualizar y registra<br>a arterial.                               | Editar esta página<br>Revisiones antiguas<br>Enlaces a esta página<br>Suscribirse a cambios de la página<br>Volver arriba |
| Descripción de<br>La monitorización hemodinàmic<br>relacionados con la circuitación<br>en monitores.<br>La medición de la presión arter<br>Lunque no está exenta de rieso<br>- Permite la medición cont<br>rápidamente o aquelos o<br>. Los perfiles de onda pro<br>contorno del pulso.                                                                                                    | el dispos<br>ca invasiva implic<br>sanguínea. El tra<br>lal Invasiva (IABF<br>gos, tiene varias v<br>tínua de la presió<br>que requieren un<br>ducidos se puede<br>ones en los tejido                                              | itivo<br>a el uso de dispositivos médicos para medir directamente la presión sanguinea, la función cardía<br>nsductor de presión arterial convierte la presión arterial o venosa en señales eléctricas que se pu<br>por sus siglas en inglés) se considera a menudo el estándar de oro de la medición de la presión<br>rentajas sobre la medición de presión arterial no invasiva (NBP):<br>n arterial latido a latido, lo que es útil para el monitoreo cercano de pacientes cuya condición pue<br>control cuidadoso de la presión arterial, como aqueltos que reciben medicamentos vasoactivos.<br>n analizar, lo que permite obtener más información sobre el estado cardiovascular del paciente (<br>y y neuropraxias en pacientes que requerirán una medición prolongada de la presión arterial.                                                                                                    | Edita<br>ca y otros parámetros<br>leden visualizar y registra<br>a arterial.<br>de cambiar<br>análisis del | Editar esta página<br>Revisiones antiguas<br>Enlaces a esta página<br>Suscribirse a cambios de la página<br>Volver arriba |
| Descripción de<br>La monitorización hemodinámic<br>relacionados con la circulación<br>en monitores.<br>La medición de la presión arteri<br>Aunque no está exenta de riesgo<br>en constructura de la constructura<br>a plantamente o aquellos o<br>la cos perfiles de onda pro<br>en constructura de la constructura<br>en response las estas<br>en en en esta exenta de riesgo<br>en el sego de las estas<br>en en en esta exenta de la constru-<br>la de la constructura<br>en esta exenta de la constructura<br>en esta exenta de la constru-<br>enta de la constructura<br>en esta exenta de la constructura<br>en esta exenta de la constructura<br>en esta exenta de la constructura<br>en esta exenta de la constructura<br>en esta exenta de la constructura<br>en esta exenta de la constructura<br>en esta exenta de la constructura<br>en esta exenta de la constructura<br>en esta exenta de la constructura<br>en esta exenta de la constructura<br>enterna esta exenta de la constructura<br>en esta exenta de la constructura<br>enterna esta exenta de la constructura<br>enterna esta exenta de la constructura<br>esta esta esta esta esta esta esta<br>esta esta esta esta esta esta<br>esta esta esta esta esta esta esta<br>esta esta esta esta esta esta<br>esta esta esta esta esta esta<br>esta esta esta esta esta esta esta esta<br>esta esta esta esta esta esta esta<br>esta esta esta esta esta esta esta<br>esta esta esta esta esta esta esta<br>esta esta esta esta esta esta esta<br>esta esta esta esta esta esta esta<br>esta esta esta esta esta esta esta esta<br>esta esta esta esta esta esta esta<br>esta esta esta esta esta esta esta esta<br>esta esta esta esta esta esta esta esta | el dispos<br>ca invasiva implic<br>sanguínea. El tra<br>lal invasiva (IABF<br>gos, tiene varias v<br>tinua de la presió<br>que requieren un<br>ducidos se puede<br>ones en los tejido<br>cuente de muestr<br>nedición de la presió | itivo<br>a el uso de dispositivos médicos para medir directamente la presión sanguínea, la tunción cardía<br>nsductor de presión arterial convierte la presión arterial o venosa en señales eléctricas que se pu<br>por sus siglas en inglés) se considera a menudo el estándar de oro de la medición de la presión<br>eratigas sobre la medición de presión arterial no invasiva (NIBP):<br>an arterial tatido a tatido, lo que es útil para el monitoreo cercano de pacientes cuya condición pue<br>control cuidadoso de la presión arterial, como aquelios que reciben medicamentos vasoactivos.<br>en analizar, lo que permite obtener más información sobre el estado cardiovascular del paciente (<br>s y neuropraxias en pacientes que requerirán una medición prolongada de la presión arterial,<br>sión anterial no invasiva, especialmente en pacientes extremadamente hipotensos o en aquellos | Edita<br>ca y otros parámetros<br>leden visualizar y registra<br>a arterial.<br>de cambiar<br>análisis del | Editar eta página<br>Revisiones antiguas<br>Enlaces a esta página<br>Suscribirse a cambios de la página<br>Voiver arriba  |

Fig 6. Para editar un artículo debes hacer clic en el botón "**Editar esta página**" en el menú contextual flotante.

Dentro de la página de edición te encontraras con el editor de DokuWiki por defecto. El editor DW es versátil, pero requiere conocimientos básicos de codificación (LEER SINTAXIS). Si deseas utilizar el editor CKG debes hacer clic en el botón "CKG Edit" ubicado debajo del recuadro de edición. El editor CKG es una interfaz de edición que funciona igual que un procesador de texto, como Word.

|                                                                                                    |                                       | 🔄 Actualizar per |
|----------------------------------------------------------------------------------------------------|---------------------------------------|------------------|
|                                                                                                    |                                       | 🏩 Administr      |
| ENCICLOPEDIA DE DISPOSITIVOS Y EQUIPOS MÉDICOS                                                                                           |                                       | Desconectars     |
| (XWikiDEM                                                                                                    | Buscar                                | Q,               |
| T                                                                                                    |                                       |                  |
| •                                                                                                    |                                       |                  |
| Edita la página y pulsa Guardar. Por favor edita la página solo si puedes mejoraria.                                                     |                                       |                  |
| Β Ι 및 π & Η Η Η Η, ∞, @ Ε Ε Ξ Ξ Θ Ω, Ϡ 🧐 🖬 🖬                                                                                             |                                       |                  |
| Equipos de Monitorización Hemodinámica Invasiva                                                                                          |                                       | <b>.</b>         |
| <pre>KWRAP center round box 60%&gt;</pre>                                                                                                |                                       |                  |
| NOMBRE Transductor de presión arterial                                                                                                   |                                       |                  |
| US0 Medición                                                                                                    |                                       |                  |
| EMDN ASOCIADO 212030203 BLOOD PRESSURE MONITORING INSTRUMENTS->21203020301 INVASIVE BLOOD PRESS<br> CAPITAL SI                           | ORE MONITORING INSTRUMENTS            |                  |
| REUSABLE CUENTA CON VERSION DESECHABLE Y REUSABLE                                                                                        |                                       |                  |
| UNIDAD DE ATENCION MEDICA UCI, Emergencias, Cirugia General, Cirugia Especializada, Tratamiento<br> TIPO DDMM [[:equipos-de-monitoreo ]] | Especializado                         |                  |
|                                                                                                    |                                       |                  |
|                                                                                                    |                                       | *                |
| Descripción del dispositivo                                                                                                    |                                       | 4                |
| Guardar Previsualización Cancelar CKG Edit Resumen de la edición                                                                         | Cambios menores                       | **•              |
| iota: Al editar esta página, estás de acuerdo en autorizar su contenido bajo la siguiente licencia: 🖏 CC Attribution-Shai                | re Alike 4.0 International            |                  |
|                                                                                                    |                                       |                  |
|                                                                                                    | · · · · · · · · · · · · · · · · · · · |                  |

Fig 7. Página de edición. En la barra superior se encuentran herramientas de edición para ayudar con la sintaxis del editor DW. Para cambiar al editor CKG apretar el botón "**CKG Edit**" en la barra inferior y volver a seleccionar editar en el menú flotante.

| ENCIC                                                                                                    | OPEDIA DE DISPOSITIVOS Y EQUIPOS MÉDICOS                                                                                                    | Actualizar per<br>Administra<br>Desconectars |
|----------------------------------------------------------------------------------------------------|----------------------------------------------------------------------------------------------------|----------------------------------------------|
| Wik                                                                                                    | IDEM                                                                                                    | Q,                                           |
| нң трви и                                                                                                    | TFLE v vi T O PS 質 四 面 三 の O 予 1 as an Morred 、 Deemons 、 Evet 、 Stras 、 A. D.                                                                                                    |                                              |
| Equipos de Mo                                                                                                    | nitorización Hemodinámica Invasiva                                                                                                    | Ô                                            |
| Equipos de Mo                                                                                                    | Image: A start of the start of the sta  | Ô                                            |
| IF IF IF IF IF IF IF IF IF IF IF IF IF I                                                                                                    | Image: Source of the source of the source | Û                                            |
| 22         12         14         19         X         N           Equipos de Mo         X         NOMBRE         VINO         VINO <td>Transductor de presión arterial         Medición         Z12002023 BLOOD PRESSURE MONITORING INSTRUMENTS-&gt;Z1203020301 INVASIVE BLOOD PRESSURE MONITORING INSTRUMENTS</td> <td>Û</td> | Transductor de presión arterial         Medición         Z12002023 BLOOD PRESSURE MONITORING INSTRUMENTS->Z1203020301 INVASIVE BLOOD PRESSURE MONITORING INSTRUMENTS                                                                                                    | Û                                            |
| JE IE 4E 4E 77 X C<br>Equipos de Mo<br>«WRAP center round box 60%»<br>NOMBRE<br>USO<br>EMDN ASOCIADO<br>CAPITAL                                                                                                    | Image: Source in the source in the source | Î                                            |
| J=     II     III     III       Equipos de Mo <wrap 60%="&lt;/td" box="" center="" round="">       NOMBRE       USO       EMDN ASOCIADO       CAPITAL</wrap>                                                                                                    | Image: Source in the image: Source in the image: Source in the | Û                                            |
| JE II HE HE 77 X C<br>Equipos de Mo<br>                                                                                                    | Transductor de presión arterial         Medición         Z12030203 BLOOD PRESSURE MONITORING INSTRUMENTS->Z1203020301 INVASIVE BLOOD PRESSURE MONITORING INSTRUMENTS         Si                                                                                                    | 0<br>0<br>                                   |
| JE II HE HE 77 X C<br>Equipos de Mo<br>CWRAP center round box 60%:<br>NOMBRE<br>USO<br>EMDN ASOCIADO<br>CAPITAL<br>body div p<br>Guardar Borrar Editor DW<br>Atto de Editor 250 pp. pp. 100                                                                                                    | Transductor de presión arterial         Medición         212030203 BLOOD PRESSURE MONITORING INSTRUMENTS->21203020301 INVASIVE BLOOD PRESSURE MONITORING INSTRUMENTS         Si                                                                                                    | •                                            |

Fig 8. El editor CKG es un editor WYSIWYG, "What you see, is what you get".

Cuando hayas terminado de editar el artículo, haz clic el "**Guardar**". Si estas usando el editor DW puedes hacer clic en el botón "**Previsualización**" antes de guardar.

El menú flotante ubicado a la derecha de la pantalla tiene otras funciones útiles:

 Revisiones antiguas: Son versiones antiguas del artículo que estás viendo. Para volver a una versión antigua del mismo artículo debes seleccionar la versión que deseas recuperar (haz clic sobre el nombre del articulo) y luego haz clic en el botón "Restaurar", en el menú flotante a la derecha.

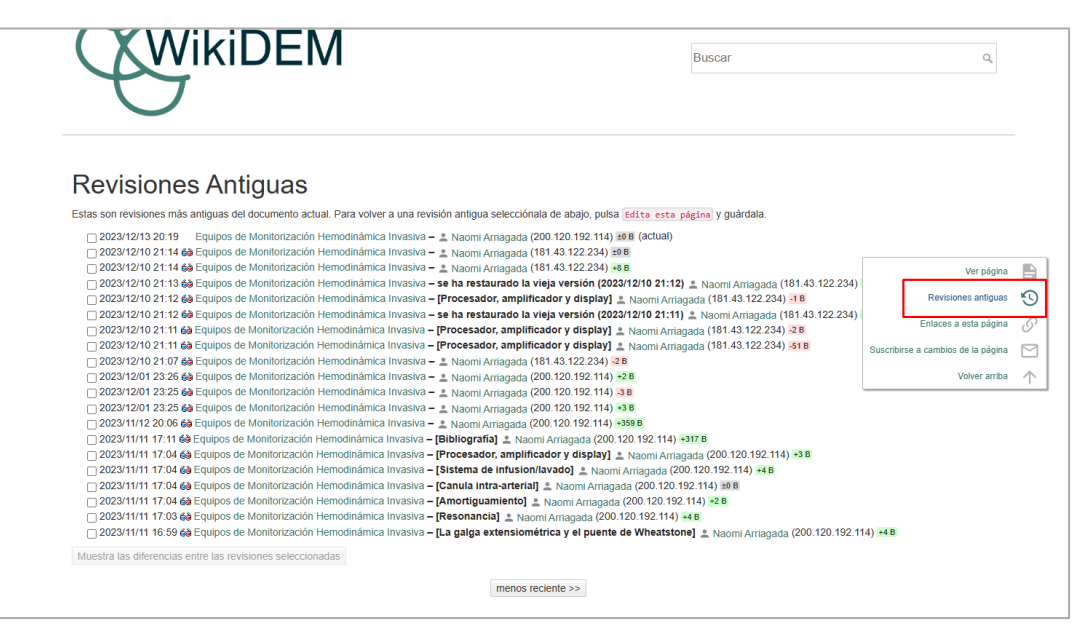

Fig 9. Página de Revisiones Antiguas (del articulo actual que estás viendo). Para ver una comparación lado a lado de este articulo debes hacer clic en el icono de lentes 3d, después de la fecha de la versión. A la derecha puedes ver cuántos bites se añadieron o se restaron al archivo.

| ¡Esta es una revisión vie                                                               | eja del documento!                                        |                                                                                                    |                                                       | Editar esta página                                                                                          |            |
|-----------------------------------------------------------------------------------------|-----------------------------------------------------------|----------------------------------------------------------------------------------------------------|-------------------------------------------------------|----------------------------------------------------------------------------------------------------|------------|
| Equipos d                                                                               | e Monito                                                  | rización Hemodinámica Invasiva                                                                                                    |                                                       | Restaurar                                                                                                   | 5          |
| Equipos u                                                                               |                                                           |                                                                                                    |                                                       | Revisiones antiguas                                                                                         | 9          |
|                                                                                         | NOMBRE                                                    | Transductor de presión arterial                                                                                                    |                                                       | Enlaces a esta página                                                                                       | 0          |
|                                                                                         | USO                                                       | Medición                                                                                                    |                                                       | Suscribirse a cambios de la nágina                                                                          |            |
|                                                                                         | EMDN ASOCIADO                                             | Z12030203 BLOOD PRESSURE MONITORING INSTRUMENTS->Z1203020301 INVASIVE<br>BLOOD PRESSURE MONITORING INSTRUMENTS                                                                                           |                                                       | Volver arriba                                                                                               | $\uparrow$ |
|                                                                                         | CAPITAL                                                   | SI                                                                                                    |                                                       | Resonancia                                                                                                  |            |
|                                                                                         | REUSABLE                                                  | CUENTA CON VERSION DESECHABLE Y REUSABLE                                                                                                    |                                                       | <ul> <li>Amortiguamiento</li> </ul>                                                                         |            |
|                                                                                         | UNIDAD DE ATENCIÓ<br>MÉDICA                               | N UCI, Emergencias, Cirugía General, Cirugía Especializada, Tratamiento Especializado                                                                                                    |                                                       | Componentes     Canula intra-arterial                                                                       |            |
|                                                                                         | TIPO DDMM                                                 | Equipos de monitoreo                                                                                                    |                                                       | Iransductor     Sistema de infusion/lavado                                                                  |            |
| Descripción                                                                             | del dispos                                                | itivo                                                                                                    |                                                       | Procesador, amplificador y<br>display     Tipos     Transductor Extravascular     Transductor Intravascular |            |
| La monitorización hemodi<br>relacionados con la circula<br>en monitores.                | námica invasiva implica<br>ación sanguínea. El trai       | a el uso de dispositivos médicos para medir directamente la presión sanguínea, la función cardíar<br>nsductor de presión arterial convierte la presión arterial o venosa en señales eléctricas que se pu | ca y otros parámetros<br>leden visualizar y registrar | <ul> <li>Bibliografía</li> <li>Further Reading</li> <li>Discusión</li> </ul>                                |            |
| La medición de la presión<br>medición de la presión arte<br>arterial no invasiva (NIBP) | arterial invasiva (IABP,<br>erial. Aunque no está e<br>): | por sus siglas en inglés) se considera a menudo el estándar de oro de la<br>xenta de riesgos, tiene varias ventajas sobre la medición de presión                                                         |                                                       | 1                                                                                                    |            |

Fig 10. Botón restaurar. Notar que arriba del título del artículo dice: "**¡Esta es una revisión vieja del documento!**".

• Enlaces a esta página: Que páginas hacen referencia la página actual que estás viendo. Por ejemplo, se hace referencia a la página "Equipo de monitorización hemodinámica invasiva" en las

páginas "Equipamiento Médico", "Equipamiento Médico Critico" y "Equipos de monitoreo". Esto quiere decir que estas 3 páginas contienen un hipervínculo a la página seleccionada.

|                                          |                                                                                                    |                                | Descripción del dispositivo     Ustereire                            |
|------------------------------------------|----------------------------------------------------------------------------------------------------|--------------------------------|----------------------------------------------------------------------|
| NOMBRE                                   | Transductor de presión arterial                                                                                   |                                | Principio de funcionamiento                                          |
| USO                                      | Medicion                                                                                                    |                                | <ul> <li>La galga extensiométrica y el</li> </ul>                    |
| EMDN ASOCIA                              | DO Z12030203 BLOOD PRESSURE MONITORING INSTRUMENTS->Z1203020301 INVASIVE<br>BLOOD PRESSURE MONITORING INSTRUMENTS | <u>-</u>                       | <ul> <li>Puente de Wheatstone</li> <li>Resonancia</li> </ul>         |
| CAPITAL                                  | SI                                                                                                    |                                | <ul> <li>Amortiguamiento</li> </ul>                                  |
| REUSABLE                                 | CUENTA CON VERSION DESECHABLE Y REUSABLE                                                                          |                                | Componentes                                                          |
| UNIDAD DE AT<br>MÉDICA                   | ENCIÓN UCI, Emergencias, Cirugía General, Cirugía Especializada, Tratamiento Especializado                        |                                | Canula Intra-arterial     Transductor     Sistema de infusion/lavade |
| TIPO DDMM                                | Equipos de monitoreo                                                                                              |                                | <ul> <li>Procesador, amplificador y</li> </ul>                       |
|                                          |                                                                                                    | Editar                         | Editar esta página                                                   |
| escripción del disp                      | oositivo                                                                                                    |                                | Revisiones antiguas                                                  |
| monitorización hemodinámica invasiva     | implica el uso de dispositivos médicos para medir directamente la presión sanguínea, la función cardi             | íaca y otros parámetros        | Enlaces a esta página                                                |
| monitores.                               | El transudutor de presión alteria converte la presión alteriar o venosa en señales electivas que se p             | succent visualizar y registrar | Suscribirse a cambios de la página                                   |
| medición de la presión arterial invasiva | (IABP, por sus siglas en inglés) se considera a menudo el estándar de oro de la medición de la presid             | ón arterial.                   | Volver arriba                                                        |

Fig 11. Botón "Enlaces a esta página".

| ENCICLOPEDIA DE DISPOSITIVOS Y EQUIPOS MÉDICOS                                               |        | ☐→ Desconec |
|----------------------------------------------------------------------------------------------|--------|-------------|
| WIKIDEM                                                                                      | Buscar | Q,          |
| $\bigcirc$                                                                                   |        |             |
|                                                                                              |        |             |
| Referencias                                                                                  |        |             |
| Referencias<br>Esta es una lista de páginas que parecen hacer referencia a la página actual. |        |             |

Fig 12. Página de referencias a esta página (Equipo de Monitorización hemodinámica Invasiva).

• **Subscribirse:** Si lo deseas, puedes subscribirte a una página para que se te notifique por correo electrónico si la página ha cambiado.

| Administrador de Suscrip<br>Esta página te permite administrar tus suscripciones para la págin | Ciones Revisiones a est     | página<br>ntiguas<br>página | <b>1</b><br>S<br>S |
|------------------------------------------------------------------------------------------------|-----------------------------|-----------------------------|--------------------|
| Suscripciones actuales                                                                         | Suscribirse a cambios de la | página                      |                    |
| Actualmente no te encuentras suscrito a esta página o espacio de                               | e nombres Volve             | r arriba                    | $\uparrow$         |
| Agregar suscripción                                                                            |                             |                             |                    |
| Suscribirse                                                                                    |                             |                             |                    |
| equipo-monitorizacion-hemodinamica-invasiva     *                                              |                             |                             |                    |
| Recibir                                                                                        |                             |                             |                    |
| enviar correo en cada cambio                                                                   |                             |                             |                    |
| ○ Resumen de correo electrónico de cambios por cada<br>página (cada 1.00 días)                 |                             |                             |                    |
| Suscribirse                                                                                    |                             |                             |                    |

Fig 13. Botón "Subscribirse a cambios de la página".

## 2. Introducción para administradores

Además de las funciones básicas explicadas anteriormente, si se te designa como administrador puedes utilizar otras herramientas como:

- Administración de lista de control de acceso
- Administración de usuarios
- Administrador de extensiones
- Parámetros de configuración
- Ver registros
- Complementos adicionales (Plugins instalados)

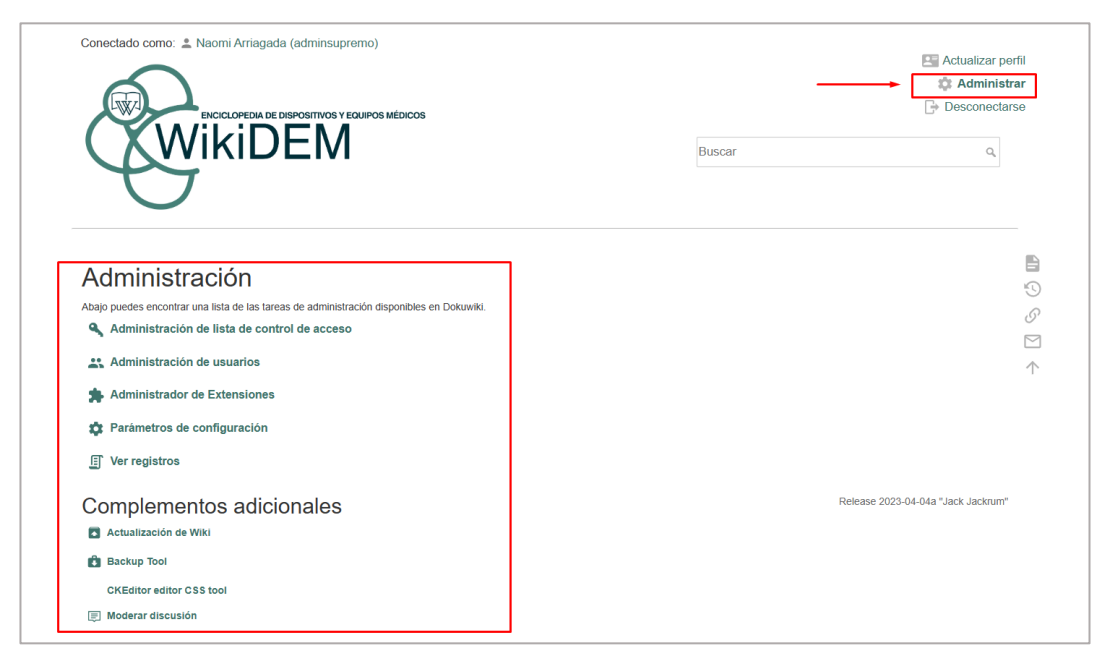

Fig 14. Menú de administración, solo disponible para usuarios asignados como administradores.

Administración de la lista de control de acceso: La lista de control de acceso permite entregar o
revocar permisos que puede tener un grupo de usuarios sobre un espacio de nombres (un artículo
con su nombre de archivo original). En WikiDEM se permite a todas las personas registradas o no
registradas, leer o ver todas las páginas. Solo personas registradas tienen permiso para crear,
editar y subir archivos a la página. Solo los administradores pueden editar la política y la página
de inicio.

| a noci                                                                                                    | Permiso para Gr                                                                        | rupo: 🗸                                                                                                    | Seleccionar                                                                                                    |                        |
|----------------------------------------------------------------------------------------------------|----------------------------------------------------------------------------------------|----------------------------------------------------------------------------------------------------|----------------------------------------------------------------------------------------------------|------------------------|
| ■ wiki<br>accesorios                                                                                                | Por favor proporc                                                                      | ione un usuario o grupoen                                                                                                    | el formulario arriba mostrado para ver o editar los permisos asignados so                                                                                                    | obre la página intro.  |
| accesorios-de-respiracion                                                                                           | Ayuda rápida:                                                                          |                                                                                                    |                                                                                                    |                        |
| arco-en-c<br>broncoscopio                                                                                           | En esta página pue                                                                     | ede agregar o retirar permis                                                                                                    | os para los espacios de nombres y páginas en su wiki.                                                                                                    |                        |
| capuchon-cervical                                                                                                   | El papel de la izqui                                                                   | ierda muestra todos los esn                                                                                                    | acios de nombres y náginas                                                                                                    |                        |
| cateteres-y-relacionados<br>colonoscopio                                                                            | El parter de la lega                                                                   | inclua macona todos los cop                                                                                                    |                                                                                                    |                        |
| condon-femenino                                                                                                    | El formulario interio                                                                  | or permite ver y modificar lo                                                                                                    | s permisos del usuano o grupo elegido.                                                                                                    |                        |
| condon-masculino<br>consumibles-de-equipamiento-medico                                                              | En la tabla anterio                                                                    | r se muestran todas las regli                                                                                                    | as de control de acceso vigentes Puede usarla para borrar o cambiar varia                                                                                                    | as reglas rápidamente. |
| desfibrilador-externo-automatizado                                                                                  | Consultar el                                                                           | icial documentation on ACL                                                                                                    | puede ayudarle a entender completamente como el control de acceso tral                                                                                                    | baja en DokuWiki.      |
| diafragma<br>diagnostico_in_vitro                                                                                   |                                                                                        |                                                                                                    |                                                                                                    |                        |
| disnositivo-intra-uterino                                                                                           | Ŧ                                                                                      |                                                                                                    |                                                                                                    |                        |
|                                                                                                    |                                                                                        |                                                                                                    |                                                                                                    |                        |
|                                                                                                    |                                                                                        |                                                                                                    |                                                                                                    |                        |
| Reglas ACL vigentes                                                                                                 |                                                                                        |                                                                                                    |                                                                                                    |                        |
| Reglas ACL vigentes                                                                                                 | Usuario/Grupo                                                                          | Permisos <sup>1)</sup>                                                                                                    |                                                                                                    | Borrar                 |
| Reglas ACL vigentes<br>ágina/Espacio de nombres                                                                     | Usuario/Grupo                                                                          | Permisos <sup>1)</sup><br>○ ninguno ⊛ Leer ○                                                                                                    | Editar ⊖ Crear ⊖ Subir un fichero ⊝ Borrar                                                                                                    | Borrar                 |
| Reglas ACL vigentes<br>ágina/Espacio de nombres                                                                     | Usuario/Grupo<br>& @ALL<br>& @user                                                     | Permisos <sup>1)</sup><br>∩ ninguno                                                                                                    | Editar _ Crear _ Subir un fichero _ Borrar<br>Editar _ Crear @ Subir un fichero _ Borrar                                                                                                    | Borrar                 |
| Reglas ACL vigentes<br>ágina/Espacio de nombres<br>•<br>•<br>Intro                                                  | Usuario/Grupo<br>a @ALL<br>a @Quser<br>a @ALL                                          | Permisos <sup>1)</sup> <ul> <li>ninguno      Leer      </li> <li>ninguno      Leer      </li> <li>ninguno      Leer      </li> </ul>                                                                                                    | Editar _ Crear _ Subir un fichero _ Borrar<br>Editar _ Crear @ Subir un fichero _ Borrar<br>Editar Crear Subir un fichero Borrar                                                                                                    | Borrar                 |
| Reglas ACL vigentes<br>ágina/Espacio de nombres<br>•<br>•<br>•<br>intro<br>intro                                    | Usuario/Grupo<br>♣ @ALL<br>♣ @user<br>♣ @ALL<br>♣ @user                                | Permisos <sup>1)</sup> oninguno @ Leer oninguno @ Leer oninguno @ Leer oninguno @ Leer                                                                                                    | Editar _ Crear _ Subir un fichero _ Borrar<br>Editar _ Crear @ Subir un fichero _ Borrar<br>Editar Crear Subir un fichero Borrar<br>Editar Crear Subir un fichero Borrar                                                                                         | Borrar                 |
| Reglas ACL vigentes                                                                                                 | Usuario/Grupo<br>& @ALL<br>& @user<br>& @ALL<br>& @user<br>& @ALL                      | Permisos <sup>1)</sup><br>ininguno @ Leer ()<br>ninguno @ Leer ()<br>ininguno @ Leer ()<br>ninguno @ Leer ()                                                                                                    | Editar _ Crear _ Subir un fichero _ Borrar<br>Editar _ Crear @ Subir un fichero _ Borrar<br>Editar Crear Subir un fichero Borrar<br>Editar Crear Subir un fichero Borrar<br>Editar Crear Subir un fichero Borrar                                                 | Borrar                 |
| Reglas ACL vigentes<br>ágina/Espacio de nombres<br>intro<br>politica-de-la-pagina<br>política-de-la-pagina          | Usuario/Grupo<br>& @ALL<br>& @user<br>& @ALL<br>& @user<br>& @ALL<br>& @ALL<br>& @user | Permisos <sup>1)</sup> ininguno @ Leer ininguno @ Leer ininguno @ Leer ininguno @ Leer ininguno @ Leer ininguno @ Leer ininguno @ Leer                                                                                                    | Editar O Crear O Subir un fichero O Borrar<br>Editar O Crear @ Subir un fichero O Borrar<br>Editar O Crear Subir un fichero Borrar<br>Editar O Crear Subir un fichero Borrar<br>Editar O Crear Subir un fichero Borrar<br>Editar O Crear Subir un fichero Borrar | Borrar                 |
| Reglas ACL vigentes<br>ágina/Espacio de nombres<br>intro<br>intro<br>política-de-la-pagina<br>política-de-la-pagina | Usuario/Grupo<br>& @ALL<br>& @user<br>& @ALL<br>& @user<br>& @ALL<br>& @user           | Permisos <sup>1)</sup><br>oninguno () Leer<br>oninguno () Leer | Editar O Crear O Subir un fichero O Borrar<br>Editar O Crear & Subir un fichero O Borrar<br>Editar Orear Subir un fichero Borrar<br>Editar Orear Subir un fichero Borrar<br>Editar Orear Subir un fichero Borrar<br>Editar Orear Subir un fichero Borrar         | Borrar                 |
| Reglas ACL vigentes<br>ágina/Espacio de nombres<br>intro<br>política-de-la-pagina<br>política-de-la-pagina          | Usuario/Grupo<br>& @ALL<br>& @user<br>& @ALL<br>& @user<br>& @ALL<br>& @user           | Permisos <sup>1)</sup> ninguno @ Leer         ninguno @ Leer         ninguno @ Leer         ninguno @ Leer         ninguno @ Leer         ninguno @ Leer                                                                                                    | Editar _ Crear _ Subir un fichero _ Borrar<br>Editar _ Crear @ Subir un fichero _ Borrar<br>Editar Crear Subir un fichero _ Borrar<br>Editar Crear Subir un fichero Borrar<br>Editar Crear Subir un fichero Borrar<br>Editar Crear Subir un fichero Borrar       | Borrar                 |

Fig 15. Panel de administración de lista de control de acceso.

• Administración de Usuarios: En el menú de administración de usuarios se encuentran 3 funciones distintas: Lista de usuarios, Agregar a un usuario e importación y carga de usuarios.

| Lis  | sta de usuar              | ios                          |                    |          |      |  |
|------|---------------------------|------------------------------|--------------------|----------|------|--|
| Nost | rando los usuarios 1-9 de | 9 encontrados. Cantidad tota | l de usuarios 9.   |          |      |  |
|      | Usuario                   | Nombre                       | Correo electrónico | Grupos   | 5    |  |
| ۹,   |                           |                              |                    |          |      |  |
|      | adminsupremo              |                              | Ť                  | admin,   | user |  |
|      | coty                      |                              |                    | user     |      |  |
|      | jazmin                    |                              |                    | user     |      |  |
|      | joako123                  |                              |                    | luser    |      |  |
|      | katherin-espri            |                              |                    | user     |      |  |
|      | maria                     |                              |                    | user     |      |  |
|      | passiplzz                 |                              |                    | user     |      |  |
|      | ricardo17                 |                              |                    | user     |      |  |
|      | test                      |                              |                    | user     |      |  |
| Elin | ninar seleccionados       | Exportar Todos los Usua      | arios (CSV) prime  | anterior |      |  |

Fig 16. Lista de usuarios. En esta lista se pueden ver los datos de todos los usuarios, eliminar usuarios o exportar a los usuarios a un archivo CSV.

| Campo                 | Valor |
|-----------------------|-------|
| Usuario:              |       |
| Contraseña:           |       |
| otra vez:             |       |
| Nombre:               |       |
| Correo electrónico:   |       |
| Grupos:               |       |
| Notificar al usuario: |       |
| Agregar               |       |

Fig 17. Un administrador puede agregar un usuario. Si no se define un grupo, será user (usuario normal) por defecto. Si no se define una contraseña para el usuario, se le enviara al correo electrónico dado.

| Importación y carga de usuarios                                                                                                    |
|----------------------------------------------------------------------------------------------------|
| Se requiere un archivo CSV de usuarios con al menos cuatro columnas. Las columnas deben contener, en este orden: identificador de usuario, nombre completo, dirección de correo electrónico y grupos.<br>Los campos CSV deben estar separados por comas (,) y las cadenas delimitadas por comillas dobles (""). Barra inversa (\\) se puede utilizar para escapar caracteres. Para un ejemplo de un archivo<br>adecuado, probar la función "Exportar usuarios" de arriba. Valores de identificador de usuario duplicados serán ignorados. |
| Una contraseña será generada y enviada por correo electrónico a cada usuario importado correctamente.                                                                                                    |
| Lista de usuarios (CSV):           Elegir archivo         No se ha seleccionado ningún archivo         Importar Nuevos Usuarios                                                                                                    |

Fig 18. Si se quieren registrar varios usuarios, se pueden agregar mediante un archivo CSV que debe contener: nombre de usuario, nombre completo, correo electrónico y grupo. Para un ejemplo se puede archivo CSV haz clic en "Exportar usuarios" en la Lista de Usuarios.

 Administrador de extensiones: Las extensiones son funciones adicionales que pueden ser instaladas desde este menú. Más detalles se pueden encontrar haciendo clic en el link "Documentos".

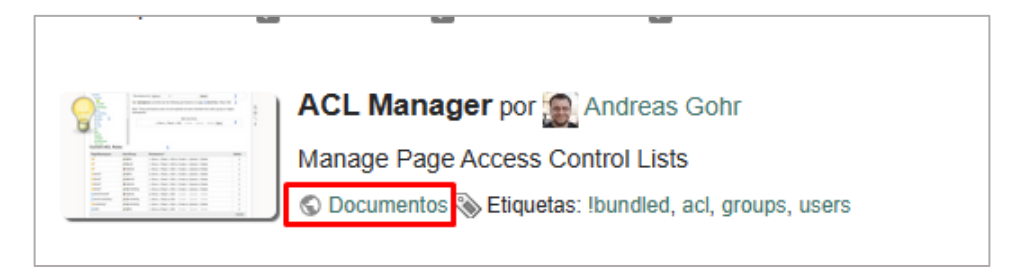

Fig 19. Plugin ACL Manager, este plugin está instalado por defecto en DokuWiki. Haz clic en "Documentos" para más información sobre el plugin y sus funciones.

En el administrador de extensiones se puede Desinstalar, Reinstalar o Desactivar un Plugin. Al recorrer las pestañas que se encuentran arriba de la lista puedes ver plantillas instaladas, buscar e instalar otras extensiones, e instalar manualmente extensiones.

| Plugins instala                                                                                                    | dos Plantillas instaladas Buscar e instalar Instalación manual                                                                               |                    |              |            |
|----------------------------------------------------------------------------------------------------|----------------------------------------------------------------------------------------------------|--------------------|--------------|------------|
| Estos son los plu                                                                                                    | gins actualmente instalados en su DokuWiki. Puede activar, desactivar o incluso desinstalar completamente desde aquí. Actualizaciones de los | Plugin se muestrar | n también aq | uí,        |
| asegurese de lee                                                                                                    | r la documentacion del plugin antes de actualizar.                                                                                           |                    |              |            |
| ver opciones.                                                                                                    | nabilitado 🛃 desnabilitado 🛃 actualizable                                                                                                    |                    |              |            |
| ······                                                                                                    | ACL Manager por 🗐 Andreas Gohr                                                                                                    |                    |              |            |
|                                                                                                    | Manage Page Access Control Lists                                                                                                    |                    |              |            |
|                                                                                                    | C Documentos S Etiquetas: Ibundled, acl, groups, users                                                                                       |                    |              |            |
|                                                                                                    | ▼                                                                                                    |                    |              |            |
| 2000                                                                                                    | Plain Auth Plugin por 🕵 Andreas Gohr                                                                                                    |                    |              |            |
|                                                                                                    | Provides user authentication against DokuWiki's local password storage                                                                       |                    |              |            |
| 64.                                                                                                    | J & Documentos                                                                                                    |                    |              |            |
| <b>•</b> •                                                                                                    | Rackun Tool for DokuMiki 1.0.1 ppr Taranco I. Crant                                                                                          | Decinctalar        | Poinctalar   | Docactivar |
| 293                                                                                                    | A tool to backup your data and configuration                                                                                                 | Desiristalar       | Reinstaldi   | Desactival |
| 22                                                                                                    | Z Documentos W Bugs S Etiquetas: archive, backup, maintenance                                                                                |                    |              |            |
|                                                                                                    | · · · · · · · · · · · · · · · · · · ·                                                                                                    |                    |              |            |
|                                                                                                    | ckgedit por 🎡 Myron Turner                                                                                                    | Desinstalar        | Reinstalar   | Desactivar |
| age types                                                                                                    | WYSIWYG plugin for Dokuwiki                                                                                                    |                    |              |            |
| a Jam, 2010, Jane, Main, Jane, Milan,                                                                                                    | 😴 Documentos 🏟 Bugs 🗞 Eliquetas: editing, editor, wysiwyg                                                                                    |                    |              |            |
|                                                                                                    | ▼                                                                                                    |                    |              |            |
|                                                                                                    | Configuration Manager por Christopher Smith                                                                                                  |                    |              |            |
| An enclose and adaptive and a second second  | Manage Dokuwiki's Configuration Settings                                                                                                    |                    |              |            |
| Balance and Annual Construction of the Construction of the Constru | S Documentos S Etquetas: Ibundled, configuration, options, settings                                                                          |                    |              |            |
|                                                                                                    |                                                                                                    |                    |              |            |

Fig 20. Lista de los plugins instalados en WikiDEM.

• **Parámetros de configuración:** Se puede configurar los parámetros de la wiki de dos maneras: Mediante el menú de administración o editando los archivos de configuración mediante FTP. Para evitar entrar en los archivos del servidor es mejor configurar la wiki desde el mismo navegador.

| Administrador de configuración<br>Usa esta página para controlar los parámetros de tu instalación de Dokuwiki. Ayuda sobre 🌠 p<br>Los parámetros que se muestran sobre un fondo rosado están profegidos y no pueden ser moc<br>fondo azul tienen los valores por defecto, y los parámetros mostrados sobre un fondo blanco ha<br>sobre fondo azul y los que están sobre tondo blanco pueden ser modificados.<br>Recuerda cliquear el boton <b>Guardar</b> antes de abandonar la página, sino se perderán los cambi<br><b>Parámetros de DokuWiki</b> | 4   | <ul> <li>Administrador de configuración</li> <li>Parámetros Básicos</li> <li>Parámetros Básicos</li> <li>Parámetros de Presentación</li> <li>Parámetros de Autonticación</li> <li>Parámetros de Autonticación</li> <li>Parámetros de Edición</li> <li>Parámetros de Edición</li> <li>Parámetros de Edición</li> <li>Parámetros de Intecs</li> <li>Configuración de notificacione</li> <li>Configuración de notificación</li> <li>Parámetros Avazados</li> <li>Configuración de sindicación</li> </ul> |   |                                                                     |            |
|----------------------------------------------------------------------------------------------------|-----|----------------------------------------------------------------------------------------------------|---|---------------------------------------------------------------------|------------|
| Parámetros Básio                                                                                                    | cos |                                                                                                    |   | <ul> <li>Configuración de<br/>características</li> </ul>            |            |
|                                                                                                    |     |                                                                                                    | 4 | <ul> <li>Parámetros de Red</li> <li>Parámetros de Plugin</li> </ul> |            |
| title                                                                                                    |     | WikiDEM                                                                                                    |   | Backup     Okrada                                                   |            |
| Título del wiki                                                                                                    |     |                                                                                                    |   | Discussion                                                          | ×.         |
| start                                                                                                    |     | Intro                                                                                                    |   | <ul> <li>Gallery</li> </ul>                                         | ~          |
| Nombre de la página inicial                                                                                                    |     |                                                                                                    |   | Mathjax     Wrap                                                    | 0'         |
| lang Minera                                                                                                    |     | es▼                                                                                                    |   |                                                                     | $\square$  |
| template<br>Plantila                                                                                                    |     | namo v (no hay otras alternativas disponibles)                                                                                                    |   |                                                                     | $\uparrow$ |
| tagline<br>Lema (si la plantilla lo soporta)                                                                                                    |     | Enciclopedia de dispositivos y equipos médicos                                                                                                    |   |                                                                     |            |
| sidebar<br>Nombre de la barra lateral (si la plantilla lo soporta), un campo vacio la desactiva                                                                                                    |     | sidebar                                                                                                    |   |                                                                     |            |
| license<br>¿Bajo qué licencia será liberado tu contenido?                                                                                                    |     | CC Attribution-Share Alike 4.0 International                                                                                                    |   |                                                                     |            |
| savedir                                                                                                    |     | ./data                                                                                                    |   |                                                                     |            |
| Directorio para guardar los datos                                                                                                    | 0   |                                                                                                    |   |                                                                     |            |
| basedir<br>Directorio de base                                                                                                    | 0   |                                                                                                    |   |                                                                     |            |
| baseurl<br>URL de base                                                                                                    | 0   |                                                                                                    |   |                                                                     |            |
| cookiedir                                                                                                    | _   |                                                                                                    |   |                                                                     |            |

Fig 21. Página para configurar los parámetros de la wiki.

Se aconseja no cambiar estos parámetros sin investigar la documentación de DokuWiki <u>https://www.dokuwiki.org/plugin:config</u>. Los títulos de cada parámetro son enlaces a la documentación del mismo. También hay una pequeña descripción bajo el título en color gris.

| baseurl<br>URL de base                                                       | 0 |      |
|------------------------------------------------------------------------------|---|------|
| cookiedir<br>Ruta para las Cookie. Dejar en blanco para usar la ruta básica. | 0 |      |
| dmode<br>Modo de creación de directorios                                     |   | 0755 |
| fmode<br>Modo de creación de ficheros                                        |   | 0644 |
| allowdebug<br>Permitir debug deshabilitelo si no lo necesita!                |   |      |

Fig 22. Close up de algunos parámetros básicos. La descripción de los parámetros se encuentra debajo del nombre.

Algunos parámetros muestran un icono a la derecha:

A **Precaución**  $\Rightarrow$  Cambiar esta opción puede provocar conductas no deseadas. **Peligro**  $\Rightarrow$  Cambiar esta opción puede hacer que la wiki y el menú de configuración inaccesibles. **Candado**  $\Rightarrow$  Cambiar esta opción podría representar un riesgo de seguridad.

• Ver registros: Aquí se pueden ver registros de error en el caso de presentarse.

| WikiDEM                                                                                                    | Buscar Q                                                                                            |
|----------------------------------------------------------------------------------------------------|----------------------------------------------------------------------------------------------------|
| Ver registros<br>Esta interfaz le permite ver los diversos registros que son escritos por Doku/Wiki. Por defecto, no debe                                                                                                    | ría haber mucho aquí (depende de tu 😴 configuración de registros). Sin embargo, si algo va mal, es  |
| muy probable que que encuentres información útil sobre el problema. Todas las horas son UTC.<br>Ten en cuenta que los archivos de registro pueden contener información sensible como contrase<br>en el foro o en los informes de errores: | ñas, rutas u otros secretos. Asegúrate de redactar los registros adecuadamente cuando los publiques |
| error deprecated debug                                                                                                    | Fecha 14-12-2023 🗊 🗖                                                                                |
| No hay entradas de registro para el día y la instalación de registro seleccionados.                                                                                                    | Ø                                                                                                   |
|                                                                                                    | intro txt - Última modificación: 2023/11/07 20:19 por 🚢 Naomi Arriagada 🕇                           |
| Política d                                                                                                    | le la página                                                                                        |

Fig 23. Página de registros, comúnmente está vacía.

• Complementos adicionales: Estas son herramientas descargadas desde administrador de extensiones. Solo las pueden usar administradores.

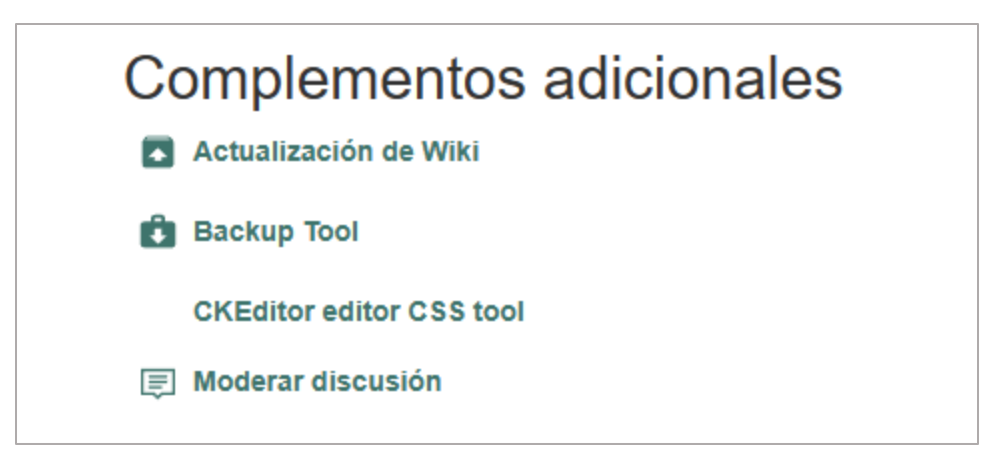

Fig 23. Lista con complementos adicionales instalados para añadir funciones administrativas.